## TROUBLESHOOTING WIFI CONNECTIVITY ISSUES WITH SD92 STAFF

The most common error that staff get when connecting to the SD92 Staff WiFi network is shown in the image below:

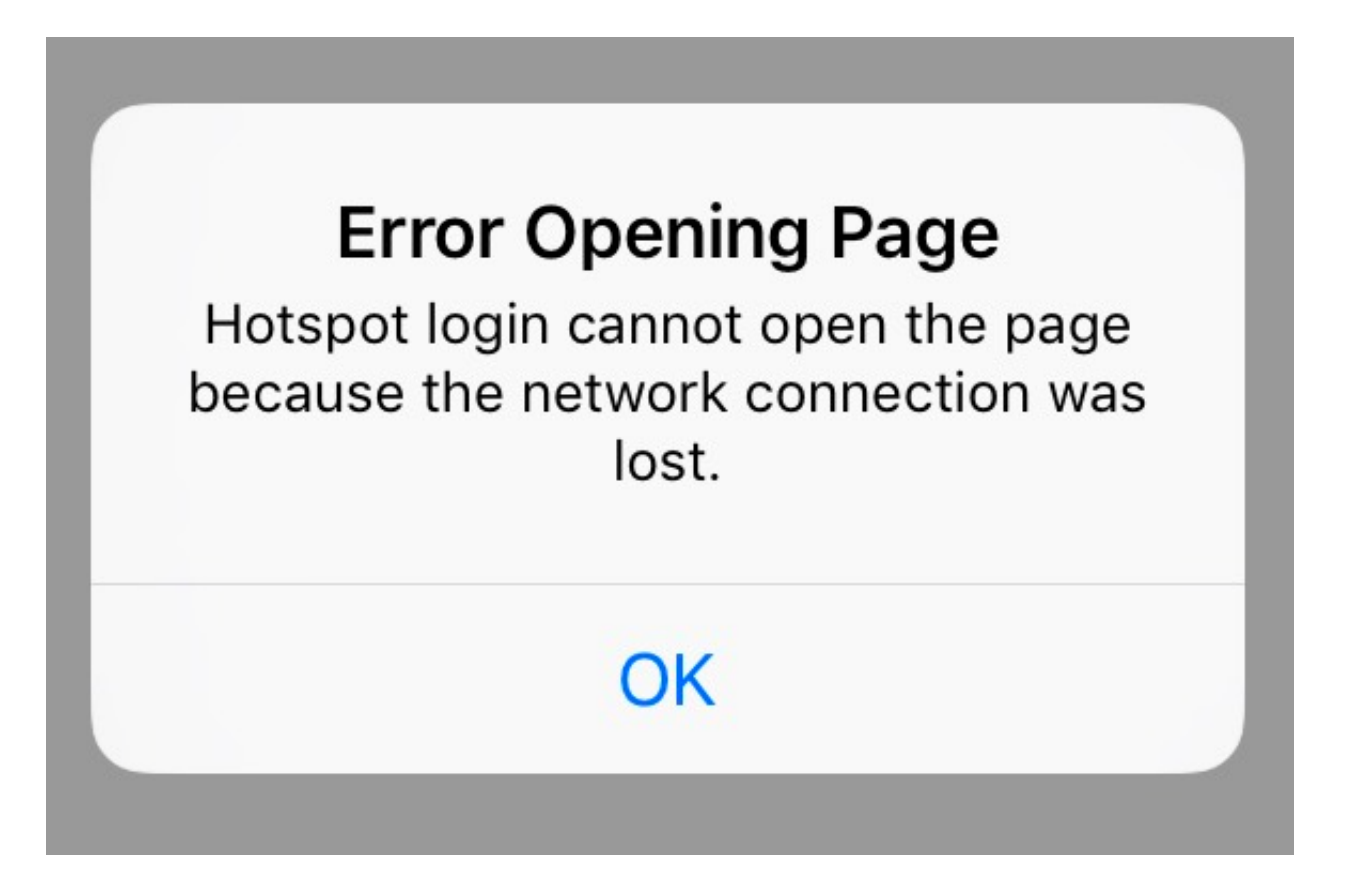

For Apple users, please follow the instructions below to trouble shoot this issue:

- 1. Go Settings > Wi-Fi
- 2. Click on the i icon next to the WiFi signal for SD92 Staff
- 3. Make sure you have Auto-Login toggled off
- 4. Go back to the WiFi list and connect to SD92 Staff. Successful connection will redirect you to a login page that will require you to put in your district username and password
- If you are still having issues getting to the login screen, click on Forget This Network and try reconnecting to SD92 Staff. This will prompt you to put in the WiFi password again. Click on the i icon once more and make sure both Auto-Join and Auto-Login are toggled off.

For Android users, the error will manifest itself as an error page in redirecting to the login page, as shown in the image below:

## Sign in to SD92 Staff

www.samsung.com

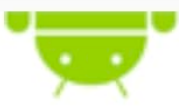

## Web page not available

The web page at http://www.samsung.com/ could not be loaded because:

net::ERR\_CONNECTION\_RESET

For this, simply reload the page either by swiping down or by clicking on the reload icon.